## Proxy académique Proteco Guide de paramétrage des navigateurs

## Avec Internet Explorer :

- 1) Cliquez successivement sur :
  - menu " Outils "
  - " Options Internet... "
  - onglet " Connexions "
  - bouton " Paramètres réseau "

|          | nètres du réseau local                                                                                                    | ?>  |  |  |  |
|----------|----------------------------------------------------------------------------------------------------|-----|--|--|--|
| Со       | ifiguration automatique                                                                                                    | -   |  |  |  |
| La<br>ga | configuration automatique peut annuler les paramêtres manuels. P<br>antir leur utilisation, désactivez la configuration automatique.                                | our |  |  |  |
| 5        | Détecter automatiquement les paramètres de connexion                                                                                                    |     |  |  |  |
| Г        | Utiliser un script de configuration automatique                                                                                                    |     |  |  |  |
|          | Adjesse                                                                                                    |     |  |  |  |
| Se       | veur proxy                                                                                                    |     |  |  |  |
| <b>v</b> | Utiliser un serveur pro <u>x</u> y pour votre réseau local (ces paramètres n<br>s'appliqueront pas à des connexions d'accès à distance ou à des<br>connexions VPN). | ie  |  |  |  |
|          | Adresse : proteco.ac-rouen. Port : 3128 Avancé                                                                                                    |     |  |  |  |
|          |                                                                                                    | . [ |  |  |  |

2) Cochez les cases " Utiliser un serveur proxy pour votre réseau local..." et " Ne pas utiliser de serveur proxy pour les adresses locales " conformément à l'exemple ci-dessus.

Entrez les informations suivantes : Adresse : proteco.ac-rouen.fr

Port : 3128

Validez les modifications ; il n'est pas nécessaire de relancer Internet Explorer.

## Avec Mozilla Firefox :

1) Cliquez successivement sur :

- menu " Outils "
- " Options "
- onglet " Général "
- bouton " Paramètres de connexion "

| Configuration manue    | lle du proxy                                         |            |
|------------------------|------------------------------------------------------|------------|
| Proxy HITP:            | proteco.ac-rouen.fr                                  | Eort: 3128 |
| Proxy <u>S</u> SL :    | proteco.ac-rouen.fr                                  | Port: 3128 |
| Proxy ETP :            | proteco.ac-rouen.fr                                  | Port: 3128 |
| Proxy <u>G</u> opher : |                                                      | Port: 0    |
| Hőte SO <u>C</u> KS :  |                                                      | Port: 0    |
|                        | C SOCKS v4 C                                         | SOCKS v5   |
| Pas de groxy pour :    | localhost, 127.0.0.1                                 |            |
| * Adresse de configura | Exemples : .mozilla.org<br>ation proxy automatique : | , .net.nz  |

2) Sélectionnez « Configuration manuelle du proxy »

Renseignez les champs « Proxy HTTP », « Proxy SSL », « Proxy FTP » avec : proteco.ac-rouen.fr Port : 3128

Les paramètres seront pris en compte après redémarrage de Firefox.

Avant d'accéder au premier site web, une boîte de dialogue vous demandera de vous authentifier : saisissez votre identifiant de messagerie et votre mot de passe.

L'authentification restera valable pendant toute la session, c'est-à-dire jusqu'à la fermeture du navigateur sans toutefois dépasser une durée de 3 heures.

| le pa   | sse réseau                                            | <u>? ×</u>        |
|---------|-------------------------------------------------------|-------------------|
| <u></u> | Entrez votre nom d'utilisateur et votre mot de passe. |                   |
| 1       | Pare-feu : cache                                      |                   |
|         | Domaine Squid proxy-caching web server                |                   |
|         | Nom de l'utilisateur I<br>Mot de passe                | Internet Explorer |
|         | Enregistrer ce mot de passe dans votre liste de n     | nots de passe     |
|         | ΠΚ                                                    | Annuler           |

| I                  | Invite                                                                                 | ×                |
|--------------------|----------------------------------------------------------------------------------------|------------------|
| Mozilla Firefox —> | Entrez le nom et le mot de passe pour<br>Utilisateur :<br>Mot de passe :<br>OK Annuler | le proxy à cache |